《成都理工大学网络与信息化服务指南(学生版)》

(第二版)

网络与信息化处编制

2021年4月

| 一、上网朋 | 段务               |       |
|-------|------------------|-------|
| (—)   | 校园内有线上网服务        |       |
| 1     | 上网账号密码           |       |
| 2     | 上网认证方式           | 2     |
| ()    | 校园内无线 WiFi 服务    | 2     |
| 1.7   | 无线网络名称(SSID)     | 2     |
| 2.7   | 无线网络接入方式         | 2     |
| (三)   | PPPoE 拨号上网连接方式   |       |
| (四)   | 校园外访问校内网络资源(VPN) | 服务)11 |
| 1.贝   | 胀号密码             |       |
| 2.挂   | 接入方式             |       |
| 二、网上九 | ▶事服务             |       |
| 1.贝   | 胀号密码             |       |
| 2.賓   | 登录方式             |       |
| 三、电子曲 | 8件服务             |       |
| 1.#   | 邮箱激活             |       |
| 2.身   | 检证资料             |       |
| 3.4   | 邦定手机             |       |
| 4.ì   | 殳置邮箱别名和密码        |       |
| 5.)   | 主意事项             |       |
| 6.7   | 常见问题             |       |
| 四、微软正 | E版化服务            | 21    |
| 1.    | 下载地址             |       |
| 2.3   | 主意事项             |       |

目录

网络与信息化处针对上网和公共信息化服务编制了操作 指南,供全校学生参考,具体如下:

### 一、上网服务

#### (一) 校园内有线上网服务

校园内所有楼宇已实现有线网络接入,学生如在实际使用中遇到问题,可与网络与信息化处联系。

接入网络后,访问学校主页、教务系统、财务系统等校 内资源无需进行身份认证;访问校外网络资源,按照国家上 网实名认证的有关规定,需进行身份验证登录,具体如下: 1.上网账号密码

◆ 上网帐号:

(1)2019级及以后入学的博硕士研究生帐号为学号;
2019级以前入学的学生账号为字母"y"加学号,例如
某同学学号 201401020312, 其帐号为
"y201401020312";

(2) 2019 级及以后入学的本科生帐号为学号; 2019
级以前入学的学生账号为字母"s"加学号,例如某同
学学号 201401020312,其帐号为"s201401020312"

◆ 初始密码:身份证中间生日后六位(年年月月日日)

◆ 修改上网密码网址: <u>http://abc.cdut.edu.cn</u>

◆ 实名上网自助服务: http://rns.cdut.edu.cn:8080/Self

## 2.上网认证方式

打开浏览器,输入任何校外网址,系统会自动弹出身份认证登录界面,如下图所示,输入账号密码即可。

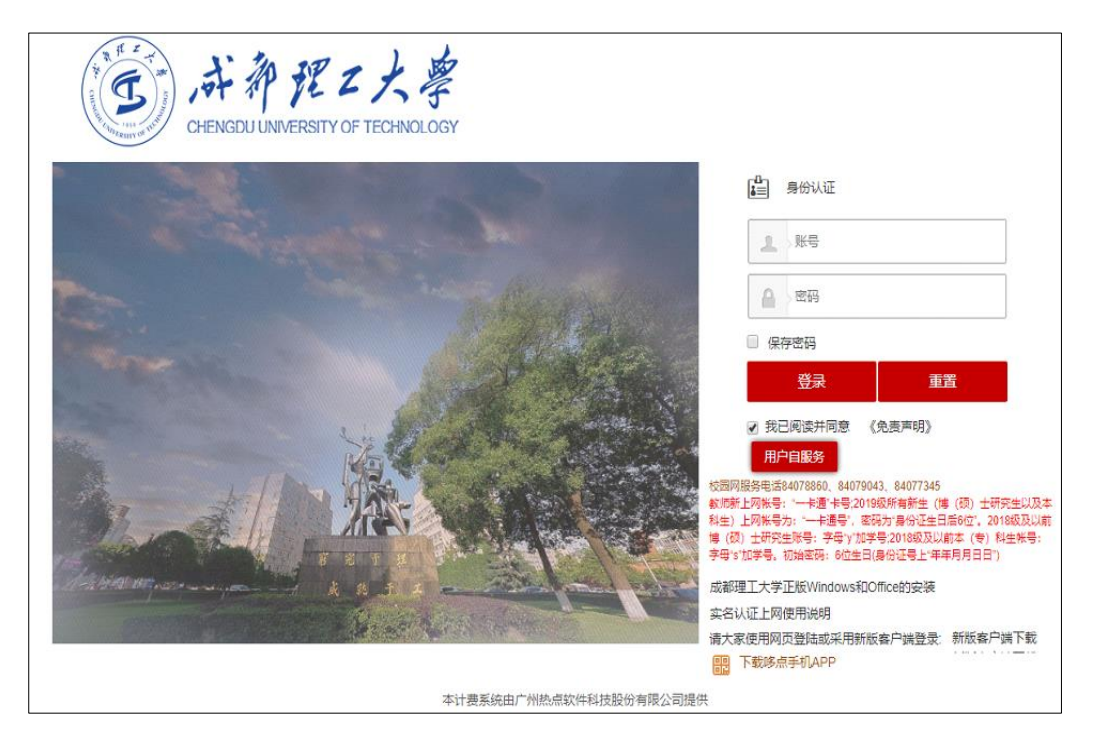

### (二) 校园内无线 WiFi 服务

截止目前,学校已实现无线网络覆盖的区域包括:东区 教学楼、东区图书馆、六教、九教、水上图书馆自习区、艺 术大楼、办公楼、第二行政楼和老设备楼。上述区域内学生 可以体验高速、稳定、便捷的无线网络接入服务。具体操作 如下:

1.无线网络名称(SSID)

学校统一建设的无线网络名称为: CDUT\_WiFi 2.无线网络接入方式

打开手机或笔记本电脑等无线网络使用设备 WLAN 界

面,找到 CDUT\_WiFi,点击即可接入使用学校无线网络,此 过程无需账号密码验证。

接入网络后,访问校内资源无需身份认证,访问校外网 络资源需进行实名身份认证。上网账号密码与操作步骤与有 线网络一致。

#### (三) PPPoE 拨号上网连接方式

PPPoE 是基于以太网的点对点协议, PPPoE 拨号方式接入的是学校教育科研网带宽出口,需要访问国外网站、数据 库资源及学术期刊建议使用 PPPoE 拨号方式上网。目前第一 行政楼和第二行政楼已默认使用教育科研网带宽出口,在上 述楼宇内的校园网用户不使用 PPPoE 方式也可高速访问国 外网络资源。

- ◆ PPPoE 拨号方式之前不要登录校园网,如已登录请 先注销后再使用。
- ◆ 各类常用操作系统 PPPoE 连接方式操作方法如下:1. Windows 10 操作系统

3

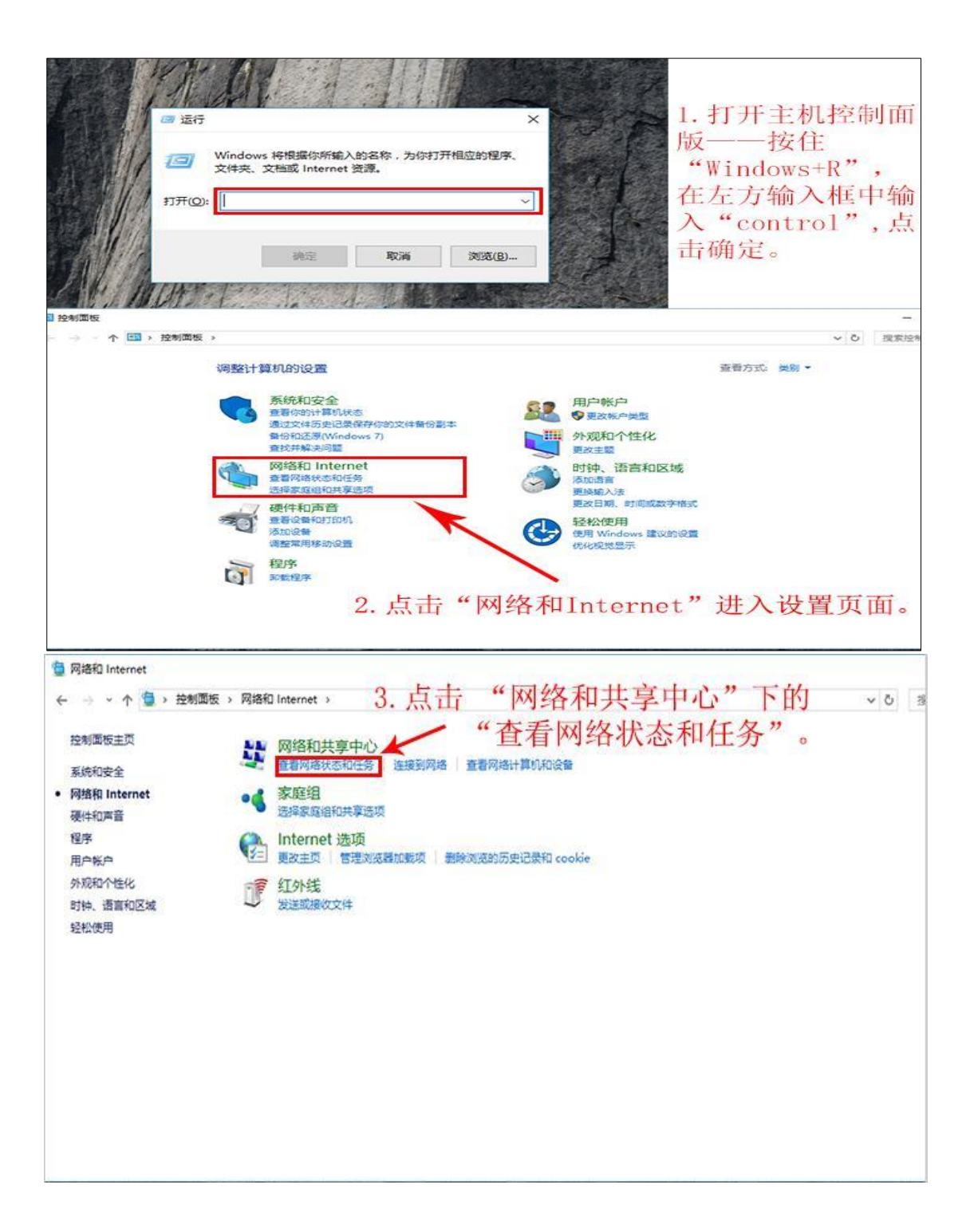

| <ul> <li>← → ↑ 肇,控制面板,网络和 Internet,网络和共享中心</li> <li>◇ ○</li> <li>控制面板主页</li> <li>更改造成块事设置</li> <li>7305 2,46</li> <li>公用网络</li> <li>正政网络设置</li> <li>2005 2,46</li> <li>公用网络</li> <li>正政网络设置</li> <li>(公用网络</li> <li>(公用网络</li> <li>(公用の場の)</li> <li>(公用の場の)</li> <li>(公用の場の)</li> <li>(公用の場の)</li> <li>(公用の場の)</li> <li>(公用の場の)</li> <li>(公用の場の)</li> <li>(公用の場の)</li> <li>(公用の場の)</li> <li>(公用の場の)</li> <li>(公用の)</li> <li>(公用の)</li>     &lt;</ul> | 网络和共享中心          |                             |                                         |     |
|----------------------------------------------------------------------------------------------------|------------------|-----------------------------|-----------------------------------------|-----|
| 拉利面板主页     更改造配器设置     更改造配器设置     更改造取得望强     更改网络设置     可加强     可取网络设置     可取网络设置     可取网络设置     可取网络设置     可取网络设置     设置数的连接或网络     设置数的连接或网络     设置数的连接或网络     设置数称的连接或网络     设置数称的连接或网络     设置数称的连接或网络     读者获得或准确答信息。                                                                                                    | ← → × ↑ 🛂 > 控制面标 | 版 > 网络和 Internet > 网络和共享中心  | 8                                       | ~ O |
| <ul> <li>         要改造跟器设置         <ul> <li></li></ul></li></ul>                                                                                                    | 控制面板主页           | 查看基本网络信息并设置连<br>香萄活动网络      | 接                                       |     |
| <ul> <li>要改憲級共享设置</li> <li>7305 2_46<br/>公用网络</li> <li>3月開始型: Internet<br/>注接: MIVLAN (7305 2_46)</li> <li>4. 点击此处进行下一步设置。</li> <li>(2置新的连接或网络<br/>设置宽带、接号或 VPN 连接:或设置路由器或接入点。</li> <li>问题疑逻辑答<br/>诊断并修复网络问题,或者获得疑难解答信息。</li> </ul>                                                                                                    | 更改适配器设置          |                             |                                         |     |
| 更政网络设置       4. 点击此处进行下一步设置。         设置数的连接或风格       设置数布、按号或 VPN 连接:或设置路由器或没入点。         设置数布、按号或 VPN 连接:或设置路由器或没入点。         Image: Page Page Page Page Page Page Page Page                                                                                                    | 更改高级共享设置         | <b>7305 2_4G</b><br>公用网络    | 访问她型: Internet<br>连报: 机WLAN (7305 2_4G) |     |
| ● 受重新的生物组织的通<br>设置宽示、拨号武 VPN 连接:或设置路由器或接入点。<br>● 问题疑难解答<br>诊断并修复网络问题,或者获得疑难解答信息。<br>与遗参问<br>Internet 透现<br>Windows 防火槍                                                                                                    |                  | 更改网络设置                      | 4. 点击此处进行下一步设置。                         | 0   |
| ○ 问题规律解答<br>诊断并修复网络问题,或者获得规律解答信息。                                                                                                    |                  | 设置新的连接或网络<br>设置宽带、拨号或 VPN 连 | 封度: 武设置路由器或接入点。                         |     |
| 另请参问<br>Internet 选项<br>Windows 防火墙                                                                                                    |                  | 问题疑理解答<br>诊断并修复网络问题,或者      | 會获得疑难解答信息。                              |     |
| 另遺參问<br>Internet 选项<br>Windows 防火墙                                                                                                    |                  |                             |                                         |     |
| Internet 透项<br>Windows 防火塘                                                                                                    | 另请参问             |                             |                                         |     |
| Windows 助火墙                                                                                                    | Internet 远项      |                             |                                         |     |
|                                                                                                    | Windows 防火墙      |                             |                                         |     |
| 红外线                                                                                                    | 红外线              |                             |                                         |     |
| 家庭组                                                                                                    | 家庭组              |                             |                                         |     |

| ← 💇 设置连接或网络                 |                 |             | . <del></del> |     |
|-----------------------------|-----------------|-------------|---------------|-----|
| 5、                          | 点击"连挂           | 妾到Internet' | "选项,如         | 下框。 |
|                             |                 |             |               |     |
| · 连接到 Internet<br>设置宽带或拨号连接 | , 连接到 Internet。 |             |               |     |
| <b>设置新网络</b><br>设置新的路由器或接入  | 入点。             |             |               |     |
| 手动连接到无线网络<br>连接到隐藏网络或创张     | 重新无线配置文件。       |             |               |     |
| <b>连接到工作区</b><br>设置到你的工作区的扩 | 发号或 VPN 连接。     |             |               |     |
|                             |                 |             |               |     |
|                             |                 |             |               |     |

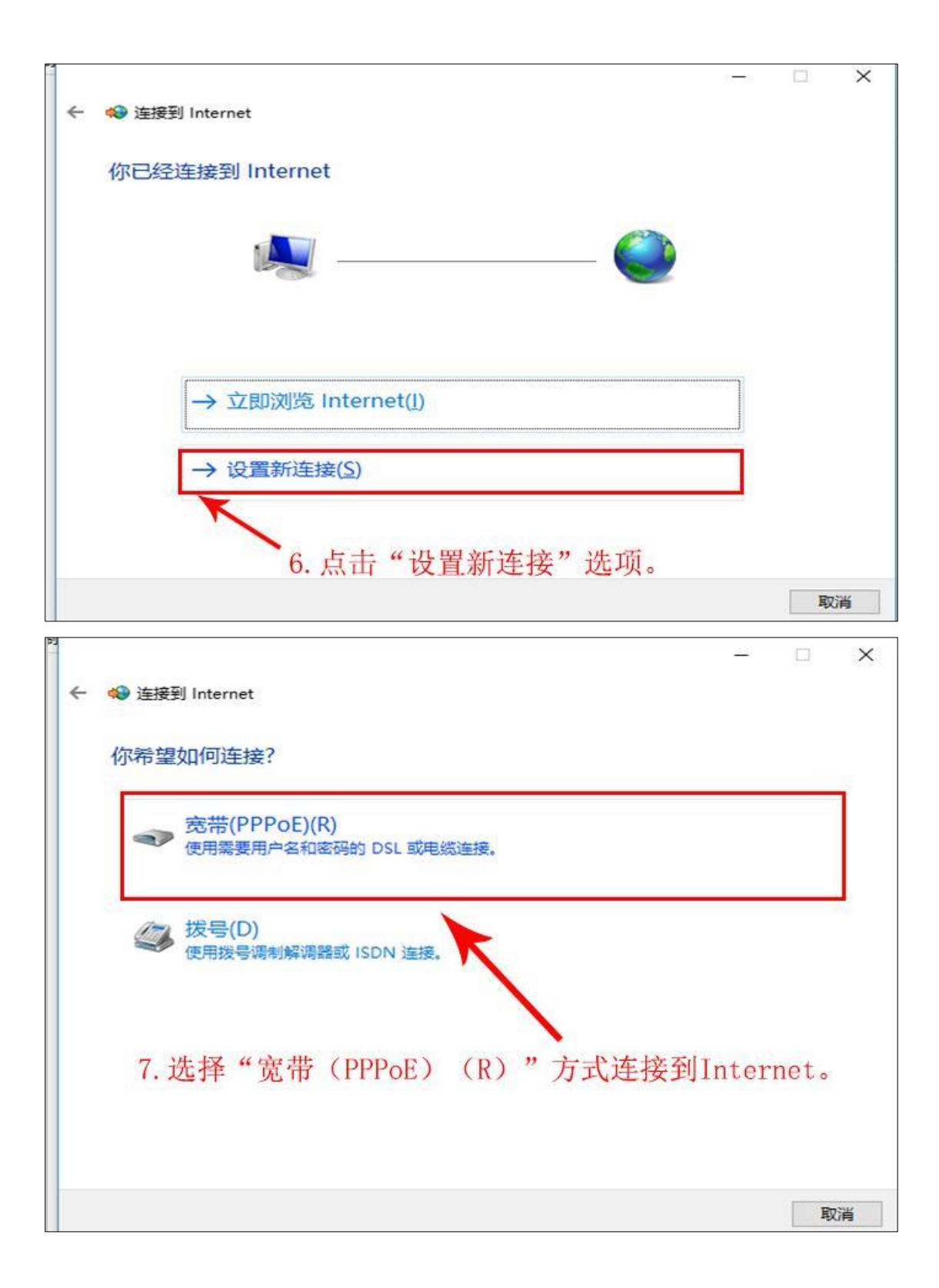

| 23 |                        |                         | – 🗆 🗙     |
|----|------------------------|-------------------------|-----------|
| ÷  | 🔷 连接到 Internet         |                         |           |
|    | 键入你的 Internet 服        | 务提供商(ISP)提供的信息          |           |
|    | 用户名(U):                | [你的 ISP 给你的名称]          | ISP用户名和密码 |
|    | 密码(P):                 | [你的 ISP 给你的密码]          | 即为学校提供的   |
|    |                        | □显示字符(S)<br>□记住此密码(R)   |           |
|    | 连接名称(N):               | 宽带连接                    | ]         |
|    | 允许其他人使用此道<br>这个选项允许可以说 | 接(A)<br>i问这台计算机的人使用此连接。 |           |
|    | <u>我没有 ISP</u>         | 8. 输入完毕, 点击"当           | 生接"即可。    |
|    |                        |                         | 连接(C) 取消  |

2. Windows 7 操作系统

| RemoteApp Flagener (2 cm)<br>Fish Player (2 cm)<br>RemoteApp Flagener (2 cm)<br>RemoteApp Flagener (2 cm)                                                                                                    | Hereneted points and the set of the set of           | 7) 4949(1) 豊助(2) 工具(1) 料力 | 00                |                    |                                          |                                                           |
|----------------------------------------------------------------------------------------------------|----------------------------------------------------------------------------------------------------|---------------------------|-------------------|--------------------|------------------------------------------|-----------------------------------------------------------|
| Flash Player (32 d) <ul> <li>Internet 18 (1)</li> <li>NVDIA 1928/26</li> <li>NVDIA 1928/26</li> <li>NVDIA 1928/26</li> <li>NVDIA 1928/26</li> <li>NVDIA 1928/26</li> <li>NVDIA 1928/26</li> <li>NVDIA 1928/26</li> <li>NVDIA 1928/26</li> <li>NVDIA 1928/26</li> <li>NVDIA 1928/26</li> <li>NVDIA 1928/26</li> <li>NVDIA 1928/26</li> <li>NVDIA 1928/26</li> <li>Nudows Defender</li> <li>Nudows Update</li> <li>Nudows Update</li> <li></li></ul>                                                                                                    | Flash Player (3 2 位) <ul> <li>Internet 38 和</li> <li>NYDDA 1920826</li> <li>NYDDA 1920826</li></ul>                                                                                                    | 總计算机8318篇                 |                   |                    |                                          |                                                           |
| RemoteApp 和認識理論       Windows CardSpace       Windows Defender       Windows Update       Windows EdxEd         Assertation       Part Attach       Windows CardSpace       Windows Defender       Windows Update       Windows EdxEd         Assertation       Part Attach       Part Attach       Windows CardSpace       Windows Defender       Part Attach       Part Attach<                                                                                                    | <ul> <li>RemoteApp 和显频量子</li> <li>RemoteApp 和显频量子</li> <li>Windows CardSpace</li> <li>Windows Defender</li> <li>Windows Update</li> <li>Windows Update</li> <li>Windows U</li></ul>                                                                                                    | Flash Player (32 (2)      | 😭 Internet ið 🕫   | NVIDIA 腔胞胞质        | n odbc (32 位)                            | 👺 Realtek高清新高级管理器                                         |
| <ul> <li>● 新田田田</li> <li>● 新田田</li> <li>● 新田</li> <li>● 新田田</li> <li>● 新田</li> <li>● 新田田</li> <li>● 新田</li> <li>● 新田田</li> <li>● 新田田</li> <li>● 新田田</li> <li>● 新田田</li> <li>● 新田田</li> <li>● 新田田</li> <li>● 新田田</li> <li>● 新田田</li> <li>● 新田田</li> <li>● 新田田</li> <li>● 新田田</li> <li>● 新田田</li> <li>● 新田</li> <li>● 新田田</li> <li>● 新田田</li> <li>● 新田</li> <li>● 新田田</li> <li>● 新田</li> <li>● 新田田</li> <li>● 新田</li> <li>● 新田<td><ul> <li>● 新田田田</li> <li>● 新田田</li> <li>● 新田田</li> <li>● 新田田</li> <li>● 秋田</li> <li>● 秋田</li> <li></li></ul></td><td>😸 RemoteApp 和意面连接</td><td>Windows CardSpace</td><td>鼬 Windows Defender</td><td>Windows Update</td><td>💣 Windows 防火箱</td></li></ul> | <ul> <li>● 新田田田</li> <li>● 新田田</li> <li>● 新田田</li> <li>● 新田田</li> <li>● 秋田</li> <li>● 秋田</li> <li></li></ul> | 😸 RemoteApp 和意面连接         | Windows CardSpace | 鼬 Windows Defender | Windows Update                           | 💣 Windows 防火箱                                             |
| <ul> <li>↑ 个化化</li> <li>☆ WEITER</li> <li>☆ WEITER<!--</td--><td><ul> <li>↑ 个化化</li> <li>① 新田工用</li> <li>② 外型</li> <li>② 外型</li> <li>② 外型</li> <li>③ 外型</li> <li>③ 外型</li> <li>③ 外型</li> <li>③ 外型</li> <li>③ 外型</li> <li>③ 外型</li> <li>③ 外型</li> <li>③ 外型</li> <li>③ 外型</li> <li>③ 外型</li> <li>③ 外型</li> <li>○ 外型</li> <li>○ 小型</li> <li>○ 小型</li> <li>○ 小型</li></ul></td><td>金 编码和远声网</td><td>A BUD OF A</td><td>园 程序和功能</td><td>电这和常规解释器</td><td>🎯 电源选择</td></li></ul>                                                                                                    | <ul> <li>↑ 个化化</li> <li>① 新田工用</li> <li>② 外型</li> <li>② 外型</li> <li>② 外型</li> <li>③ 外型</li> <li>③ 外型</li> <li>③ 外型</li> <li>③ 外型</li> <li>③ 外型</li> <li>③ 外型</li> <li>③ 外型</li> <li>③ 外型</li> <li>③ 外型</li> <li>③ 外型</li> <li>③ 外型</li> <li>○ 外型</li> <li>○ 小型</li> <li>○ 小型</li> <li>○ 小型</li></ul>                                                                                                    | 金 编码和远声网                  | A BUD OF A        | 园 程序和功能            | 电这和常规解释器                                 | 🎯 电源选择                                                    |
| <ul> <li>Steletal</li> <li>Steletal</li> <li>Stelet</li></ul>                                                                                                    | <ul> <li>S KH KH → MZ</li> <li>M → MZ</li> <li>M → MX</li> <li>M → MX</li> <li>M →</li></ul>                                                                                                    | 👮 个性化                     | States (          | 18:30 SX.30        | 10密硬件令牌(32位)                             | es man                                                    |
| <ul> <li>SKARDER</li> <li>CANELDER</li> <li>CANELDER</li></ul>                                                                                                    | <ul> <li>● KAK KALSE</li> <li>● KAK KALSE</li> <li>● KAK</li> <li>● KAK</li></ul>                                                                                                    | 15-16-19-20               | ⇒ ₩2              | 🕐 RELEES           | <b>资 凭恕</b> 管理器                          | <ul> <li>         · · · · · · · · · · · · · · ·</li></ul> |
| <ul> <li>● REF ● REF ● R</li></ul>                                                                                                    | <ul> <li>● RE ● FE</li> <li>● RE ● FE</li> <li>● RE ● ● FE</li> <li>● RE ● ● ● E</li> <li>● RE ● ● ● ● ● ● ● ● ● ● ● ● ● ● ● ● ● ●</li></ul>                                                                                                    | Satura 😌                  | 1 任务栏和「开始」菜单      | Balkontin          | מא 🔒                                     | · · · · · · · · · · · · · · · · · · ·                     |
| <ul> <li>● ND+0</li> <li>● ND5+0</li> <li>● ND500</li> <li>● ND5000</li> <li>● ND5000</li></ul>                                                                                                    | <ul> <li>● RD+0</li> <li>● RD+0</li> <li>● RDERDE</li> <li>● RDERDE<td>NGT SOME REPTER ST.</td><td>💮 ла</td><td><b>7</b> 10.48</td><td>A 1018</td><td></td></li></ul>                                                                                                    | NGT SOME REPTER ST.       | 💮 ла              | <b>7</b> 10.48     | A 1018                                   |                                                           |
| ■ ## 12 (2) (2) (2) (2) (2) (2) (2) (2) (2) (2                                                                                                    | ■ 255<br>● 257 ● 128/05/01 R ● 128/05 BIC BIC BIC BIC BIC BIC BIC BIC BIC BIC                                                                                                    | ● 同步中心                    | ST 网络和共享中心        | 〇〇 位置和其他传感器        | <b>定</b> 文件来画版                           | 1 Sec.                                                    |
| ● #/F (2 (2)<br>● ## (2 (2))<br>● ## ##<br>1. 进入"控制面板",点击此处进<br>行设置。                                                                                                    | ● ## (22 00) ● ##REM ● ##REM ■ #20118 1. 进入"控制面板",点击此处进行设置。                                                                                                    | 2 显示                      |                   |                    | 12-12-12-12-12-12-12-12-12-12-12-12-12-1 | SE MANA                                                   |
| 1. 进入"控制面板",点击此处进行设置。                                                                                                    | 1. 进入"控制面板",点击此处进行设置。                                                                                                    | (32 位)                    | 8 ances           | 桌面小工具              | 100 日初開放                                 | 1 1948                                                    |
|                                                                                                    | 口及重。                                                                                                    |                           |                   | 1.进行设              | 入"控制面                                    | 「板",点击此处进                                                 |
|                                                                                                    |                                                                                                    |                           |                   |                    |                                          |                                                           |
|                                                                                                    |                                                                                                    |                           |                   |                    |                                          |                                                           |

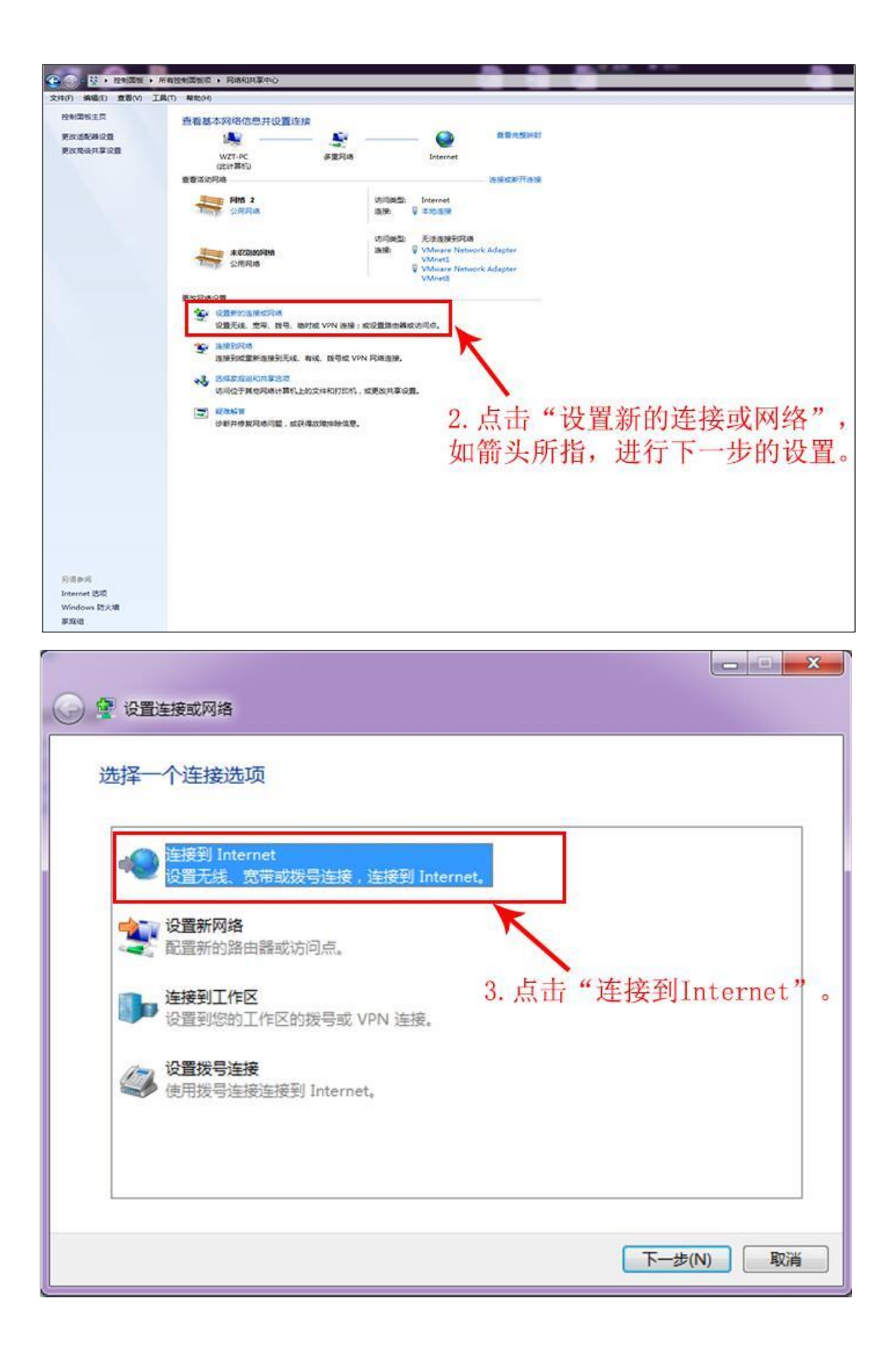

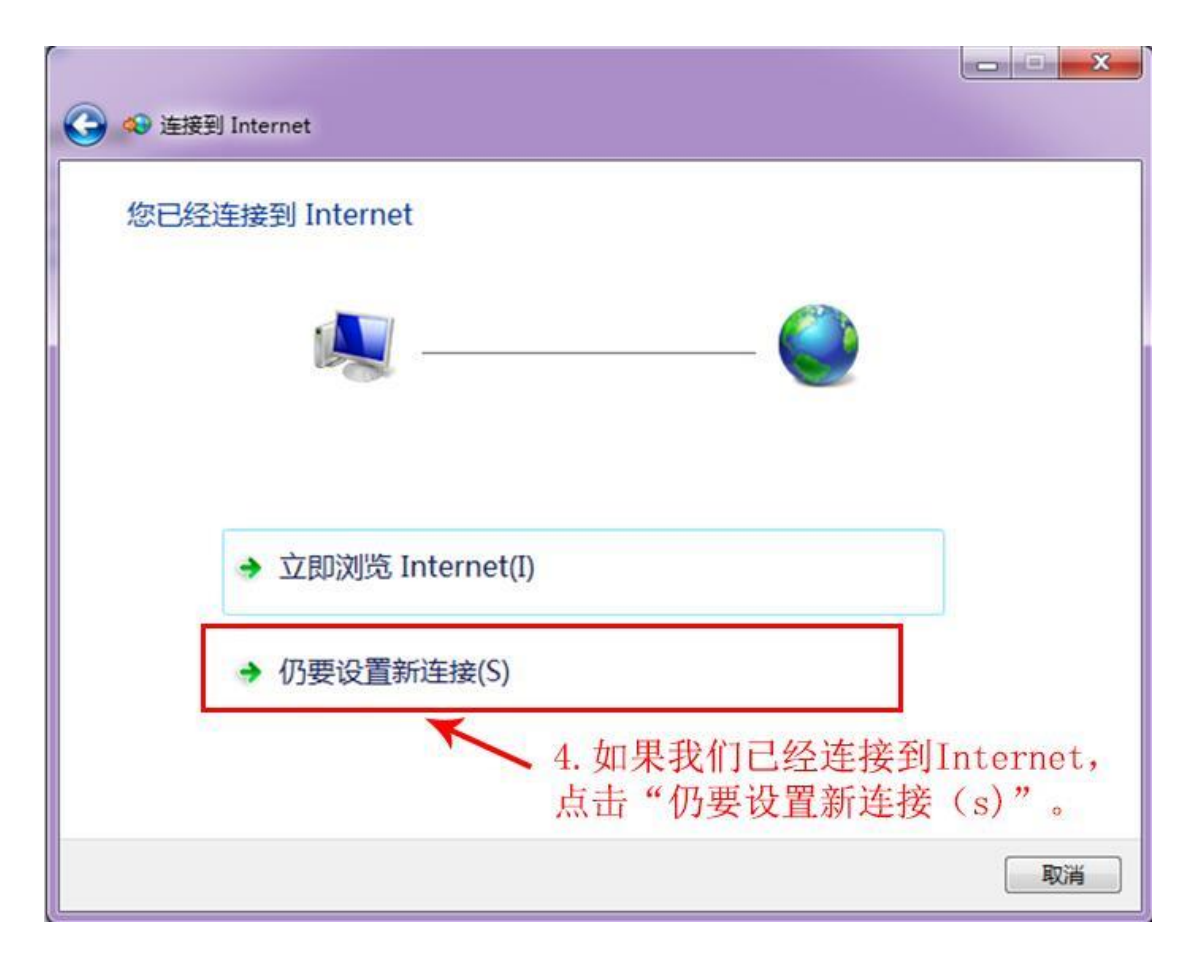

| 🚱 🧐 连接到 Internet                                                | <u> </u> |
|-----------------------------------------------------------------|----------|
| 您想使用一个已有的连接吗?                                                   |          |
| ◎ 否,创建新连接(C)                                                    |          |
| ● 是,选择规有的连接(E)<br>5.选择"否,创建新连持<br>WAN Miniport (PPPOE) 然后点击下一步。 | ¥(C)",   |
|                                                                 |          |
|                                                                 |          |
| 下-步(N)                                                          | 取消       |

| 🕝 🐢 连接到 Internet                       |    |
|----------------------------------------|----|
| 您想如何连接?                                |    |
| ● 一一一一一一一一一一一一一一一一一一一一一一一一一一一一一一一一一一一一 |    |
| 6. 点击框中的选项。                            |    |
|                                        |    |
| □ 显示此计算机未设置使用的连接选项(S)                  |    |
| <u>帮助找选择</u>                           | 取消 |

| 🚱 🧐 连接到 Internet                  |                                                                   |                                                   |
|-----------------------------------|-------------------------------------------------------------------|---------------------------------------------------|
| 键入您的 Interne                      | t 服务提供商(ISP)提供的信息                                                 |                                                   |
| 用户名(U):                           | [您的 ISP 给您的名称]                                                    |                                                   |
| 密码(P):                            | [您的 ISP 给您的密码]                                                    |                                                   |
| 连接名称(N):                          | <ul> <li>□ 显示字符(S)</li> <li>□ 记住此密码(R)</li> <li>⑦带连接 2</li> </ul> | 7. 该处分别键入学校<br>——提供的上网账号和密<br>——码,输入完毕后,点<br>击连接。 |
| ⑦ 二 允许其他人使用<br>这个选项允许可<br>我没有 ISP | ]此连接(A)<br>[以访问这台计算机的人使用此连接。                                      |                                                   |
|                                   |                                                                   | 连接(C) 取消                                          |

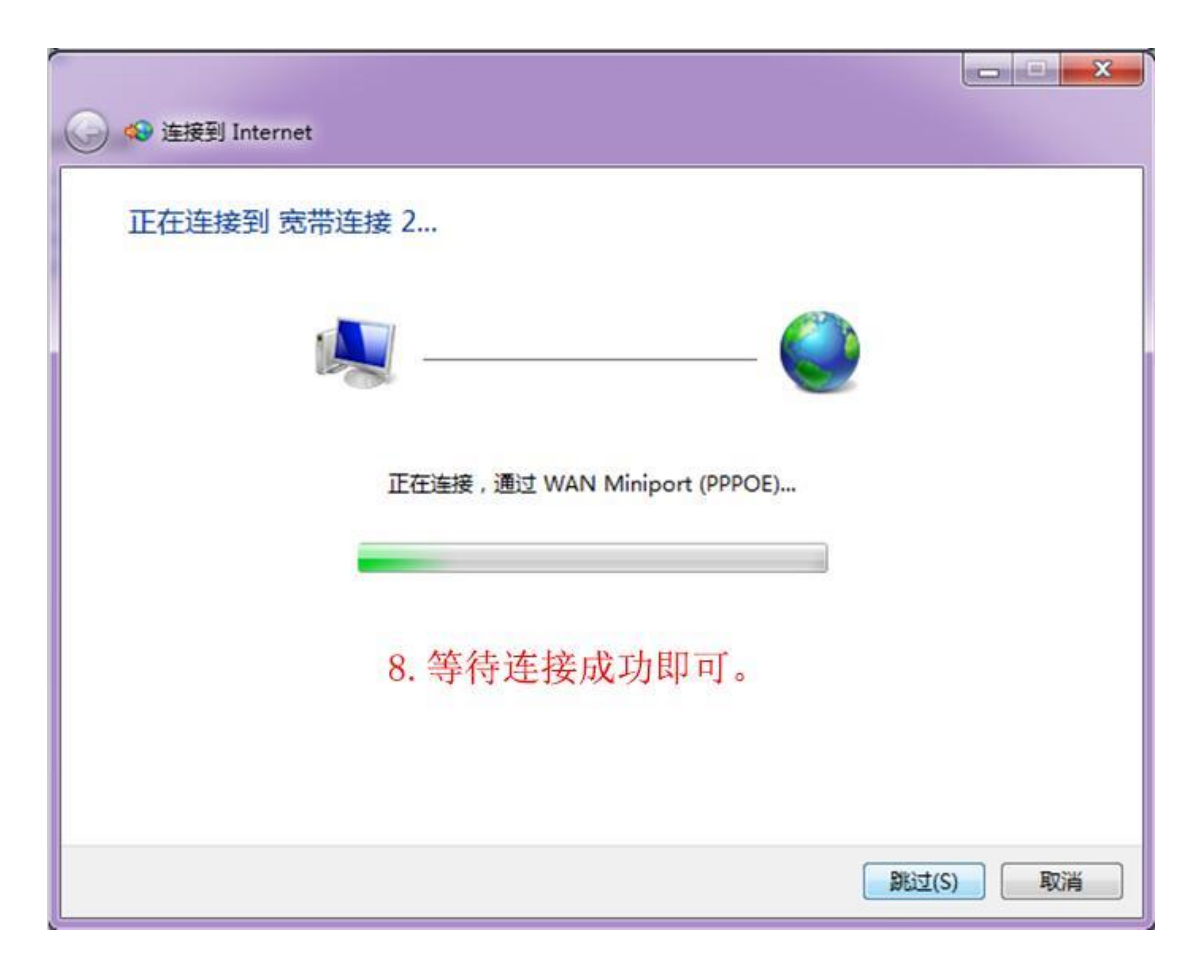

### (四) 校园外访问校内网络资源(VPN 服务)

学生如在学校校园园区以外的地方上网,访问学校内网资源和信息系统(比如限制了仅能在校内上网访问的:图书馆数字资源),可以使用 VPN 网络接入服务。

1.账号密码

VPN 系统已与学校统一身份认证平台对接,账号密码与 学校砚湖易办账号密码一致。

- ◆ 帐号: 一卡通号
- ◆ 初始密码: 身份证号后8位,最后一位为"X"的身份证请输入小写"x",如果是护照号或者其他证件, 密码为一卡通号后8位

- ◆ 如已在砚湖易办修改过密码,请使用修改后的密码 进行登录。
- 2. 接入方式

(1) 网页方式(Web VPN)

适用于访问学校图书馆数据库资源等网页形式的内网 资源。操作步骤如下:

◆ 打开浏览器,访问学校砚湖易办登录主界面,地

址: https://bsdt.cdut.edu.cn

◆ 点击 右上角"VPN 入口"按钮

| ightarrow $ ightarrow$ https://bsdt.cdut.e                  | du.cn/EIP/nonlogin/toFusionPortalMainPage.htm |                                                           | 信 住 @ 🛢 …                                                                       |
|-------------------------------------------------------------|-----------------------------------------------|-----------------------------------------------------------|---------------------------------------------------------------------------------|
| () ,并都死Z<br>Chengdu University                              | 大孝 祝湖 一加                                      | 首页 事务中心 业务直                                               | <ul><li>(ジェ) VPN入口 (ジェ) login</li><li>(ジェ) しのう</li><li>(通车 个人中心 使用说明)</li></ul> |
| A Stand I I                                                 | ma to the                                     | ● 热门服务                                                    | O 换一批                                                                           |
| <ul> <li>会</li> <li>本料生</li> <li>分子</li> <li>研究生</li> </ul> | (対)<br>教明王 ()<br>校友及校外人员                      | 学生去向情况登记<br>学生健康情况登记<br>校园车辆年卡办理、做费<br>车辆因公进校通行申请<br>教学日历 | 心理咨询预约<br>較职工请销保<br>較师健康情况登记<br>毕业生高校服务<br>砚湖易办问题意见反馈表                          |
| 夬捷入口 ♥                                                      |                                               |                                                           |                                                                                 |
| 💿 财务查询系统                                                    | < 成理OA办公系统 (教师)                               | 合同管理系统 (教师)                                               |                                                                                 |

◆ 输入帐号密码即可出现 VPN 访问资源界面(见下 图),点击相关资源即可访问。

| 🛞 成理VPN |     |                                                         |    |                                                  | 资源搜索 | 请输入搜索关键字                                     |           |
|---------|-----|---------------------------------------------------------|----|--------------------------------------------------|------|----------------------------------------------|-----------|
|         | 统一Ì | 〕户资源                                                    |    |                                                  |      |                                              |           |
|         |     | 砚湖易办<br>https://bsdt.cdut.edu.cn/                       | 88 | 成果数据库<br>https://kycg.cdut.edu.cn/Ksp            |      |                                              |           |
|         | 图书馆 | 官资源                                                     |    |                                                  |      |                                              |           |
|         |     | 图书馆首页<br>http://www.lib.cdut.edu.cn                     | 88 | CNKI中国知网资源总库<br>http://www.cnki.net              | 88   | 维普智立方资源服务平台<br>http://zlf.cqvip.com          |           |
|         | 88  | 人大复印报刊资料全文数<br>http://ipub.exuezhe.com/ind              |    | 龙源期刊网<br>http://cdlgdxws.dps.qikan.co            |      | 超星数字图书数据库<br>http://www.sslibrary.com        |           |
|         | 88  | 新东方多媒体学习库<br>http://library.koolearn.com/               | 88 | 银符考试模拟题库<br>http://www.yf2xmn.cn                 |      | SCIE-科学引文索引<br>http://www.webofknowledge     |           |
|         | 88  | El (工程索引) 数据库<br>http://www.engineeringvillag           | 88 | <b>CSSCI-中文社会科学引文</b><br>http://cssci.nju.edu.cn |      | GeoRef地学文摘数据库<br>http://www.geoscienceworld  |           |
|         | 88  | Elsevier ScienceDirect全<br>http://www.sciencedirect.com | 88 | EBSCO ASP+BSP全文期<br>http://search.ebscohost.com  |      | SpringerLink电子期刊<br>http://link.springer.com | 3eo Refit |

# (2) 客户端软件方式 (SSL VPN)

适用于未在 VPN 资源界面列表(上图所示)里面的内 网资源,如微软正版化软件下载、在线激活、NoteExpress 等, 以及其他未开放校外网络访问的应用系统等。操作步骤如下:

◆ SSL VPN 只针对研究生开放,操作步骤如下:

◆ 打开浏览器, 输入 https://vpnapp.cdut.edu.cn, 下载相应的客户端软件。如下图所示界面:

| ⑥ 成理VPN                                      |                                                                                                    | 简体中文 🗸   诊断工具 |
|----------------------------------------------|----------------------------------------------------------------------------------------------------|---------------|
|                                              |                                                                                                    |               |
| ◆ 温着提示<br>RedFineTown, Lensarea, Edg. (1985) | <b>账号登录</b><br><sup>用户6</sup>                                                                                                    |               |
|                                              | <ul> <li>11日</li> <li>11日</li></ul> |               |
|                                              | 下製造戶時                                                                                                    |               |

◆ 以右键鼠标选择以"管理员身份运行"VPN 客户端 软件,按照提示进行安装,成功后桌面会出现图标

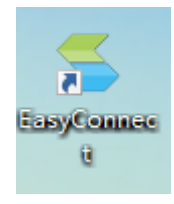

◆点击运行,弹出下图所示界面后,输入

https://vpn.cdut.edu.cn

| https://vpn.cdut.edu.cn |
|-------------------------|

◆ 点击登录, 输入相应账号密码, 即建立内网访问连接。

| ᇞ 成理VPN                                    |                      | ち ー X<br>简体中文 V   诊断工具 |
|--------------------------------------------|----------------------|------------------------|
| • 温馨提示                                     | 账号登录                 |                        |
| XOUNDHIADEVPN, LITENSENDAUEY, (ASSUDI<br>! | 用户名                  |                        |
|                                            | 密码                   |                        |
|                                            |                      |                        |
|                                            | 登录<br>USB-KEY登录 证书登录 |                        |
|                                            |                      |                        |
|                                            |                      |                        |

### 二、网上办事服务

学校砚湖易办平台面向所有在校学生开通使用,主要为 广大学生提供各类在线办事服务。目前提供的服务如下:

◆ 统一身份认证服务(单点登录)

学生仅需凭砚湖易办的登录账号和密码,用于登录各个 应用系统。目前可登录的系统包括:网络教学平台、财务系 统、学士论文管理系统、三维数字化校园平台。后续将逐步 实现学校所有信息系统的统一身份认证;届时,学生员工可 实现一套账号密码登录所有系统。

◆ 办事服务

学校已上线100余条网上办事服务,主要包括师生面向 各职能部门的申请、审批事务等,包括毕业生离校服务、学 杂费退费申请、预收教材款结算事项申请、补办团员证、团 籍注册和心理咨询预约等各类办事业务。 1.账号密码

◆ 帐号: 一卡通号

- ◆初始密码:身份证号后8位,最后一位为"X"的身份证请输入小写"x",如果是护照号或者其他证件, 密码为一卡通号后8位
- ◆ 如已在砚湖易办修改过密码,请使用修改后的密码 进行登录。
- ◆ 首次登录请绑定手机号及邮箱,以便忘记密码后通 过手机或者邮箱找回密码。

2.登录方式

(1) 网页方式登录(PC 电脑端)

建议浏览器:谷歌浏览器 Chrome

◆ 操作步骤

浏览器打开学校主页,找到下方快捷入口(如下图所示), 点击砚湖易办,进入学校砚湖易办。

也可直接输入网址登录, https://bsdt.cdut.edu.cn

| e ⇒ C                                                                                           | ▲ 不安全   、                                                  | www.cdut.edu.cn                     | 488                                                  |                                                                                | - 20 C 1111                                 |                                   |                                                                          | 10<br>4-1                                    | 5 00                                    |
|-------------------------------------------------------------------------------------------------|------------------------------------------------------------|-------------------------------------|------------------------------------------------------|--------------------------------------------------------------------------------|---------------------------------------------|-----------------------------------|--------------------------------------------------------------------------|----------------------------------------------|-----------------------------------------|
|                                                                                                 | 成 把                                                        | マ大學<br>YOF TECHNOLOGY               | MORE+                                                | 学术活动                                                                           | J / Academi                                 | c                                 | 前完于理<br>成姚子                                                              | 坐 / Culture                                  |                                         |
| 首页                                                                                              | 学校概况                                                       | 机构设置                                | 师资队伍                                                 | 学科专业                                                                           | 人才培养                                        | 科学研究                              | 招生就业                                                                     | 合作交流                                         | 公共服务                                    |
| <ul> <li>・成都理工大</li> <li>・关于举办"!</li> <li>・ 2021年度国</li> <li>・ "2021福美</li> <li>快捷入口</li> </ul> | 学2021年师资博士<br>或都理工大学第二篇<br>家社科基金高校思<br>成都·青春筑梦一幸<br>/ Link | 后招聘公告<br>晶地球科学…<br>想政治理论…<br>编美好生活… | 2021/04/21<br>2021/04/16<br>2021/04/09<br>2021/04/08 | <ul> <li>- 马素萍副母</li> <li>・ 【地科讲約</li> <li>・ 珠峰科学母</li> <li>・ 【地科讲約</li> </ul> | 开究员学术讲座<br>云】系列学术活动<br>开究计划内部研讨<br>云】系列学术活动 | 第三十一期<br>会会议通知(<br>第三十期地<br>MORE+ | <ul> <li>・张宇昊:</li> <li>・年味拾松</li> <li>・ "核+X"</li> <li>・【十佳ナ</li> </ul> | 永远年轻,永远/<br>邓些红彤彤、暖<br>7 大赛全国冠军团<br>大学生】杨佳璐: | 热泪盈眶<br>洋洋的日子<br>I队成长记<br>"舞"出多面。<br>MC |
| (人才招聘                                                                                           | <b>必ず</b><br>新闻网                                           | 观湖易办<br>(办事大厅)                      | 國书资源                                                 | 网络课程                                                                           | 电子校报                                        |                                   | 校友会                                                                      | 人。                                           | 新媒体联                                    |

进入砚湖易办后,界面如下:

| $\rightarrow$ C | https://bsdt.cdut.edu.cn/              | 'EIP/nonlogin/toFusionPortalMainPage.htr | m                                   | G & C & S                                        |
|-----------------|----------------------------------------|------------------------------------------|-------------------------------------|--------------------------------------------------|
|                 | , 라취 死Z大<br>Chengdu University of Tech | 孝 祝湖园办                                   | 首页 事务中心 业务直<br>                     | 5678853? VPN入口 <b>登录   login</b><br>通车 个人中心 使用说明 |
|                 |                                        |                                          | ● 热门服务                              | ○ 换一批                                            |
| <b>会</b><br>本科生 | 分子                                     |                                          | 学生去向情况登记<br>学生健康情况登记<br>校园车辆年卡办理、缴费 | 心理咨询预约<br>較职工请销假<br>教师健康情况登记                     |
|                 | SIL                                    | 5                                        | 车辆因公进校通行申请<br>教学日历                  | 毕业生 南校服务<br>砚 期易办问题意见反馈表                         |
| 走入口  ● 财务查询系    | 兵统                                     | 🕣 成理OA办公系统 (較师)                          | 合同管理系统 (教师)                         | 成理云盘 (教师)                                        |

## 三、电子邮件服务

学校为全校学生分配了包含 edu 教育类域名的邮箱用于 科研活动和学术交流。

1.邮箱激活

浏览器打开学生邮箱首页网址:

http://mail.stu.cdut.edu.cn, 点击下方"账号激活"进入激活

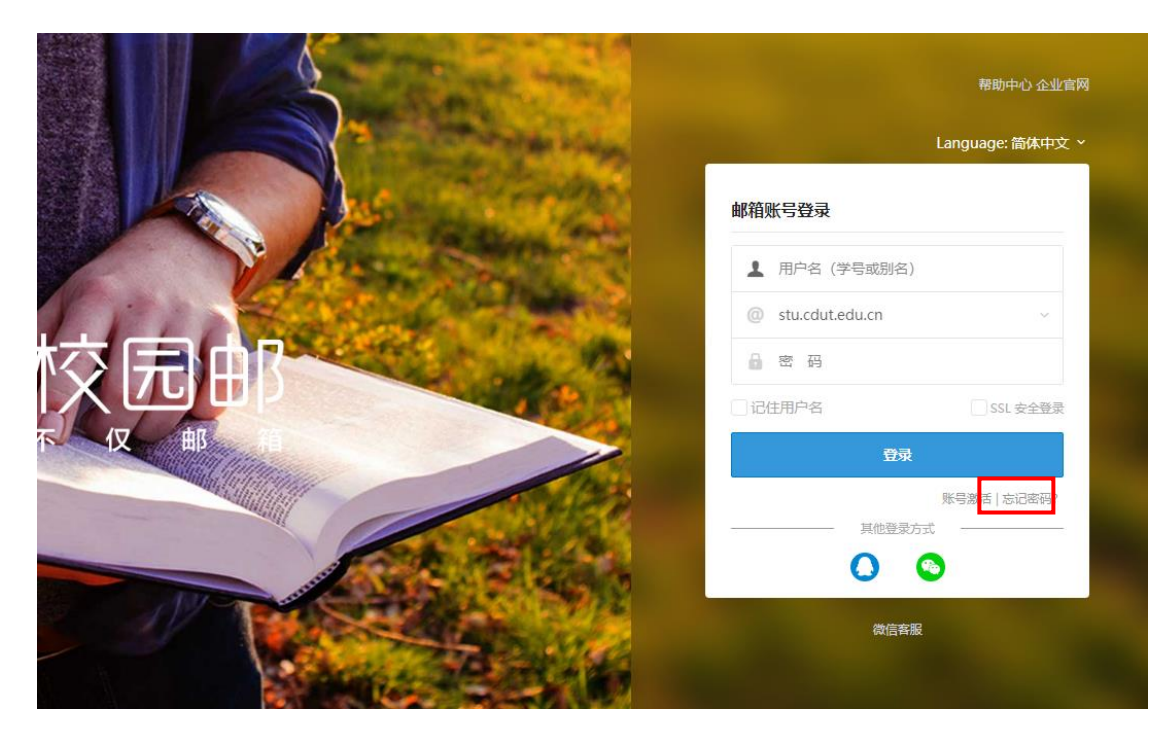

# 2.验证资料

打开激活界面后,选择用户所在学校,依次输入学 号、姓名、密码(身份证生日后六位,即年年月月日日, 如991021)、验证码,然后点击"下一步"。如下图所示:

| 学校 成都理工大学 ▼ |
|-------------|
| 学号          |
| 姓名          |
| 密码          |
| 验证码 RFX9    |

# 3.绑定手机

输入个人手机号码,点击获取验证码,填写验证码,然后点击"下一步"。如下图所示:

| 199 | -0       | -2           | 0     |                                                                                                    |
|-----|----------|--------------|-------|----------------------------------------------------------------------------------------------------|
|     | 资料验证     | 手机即定         | 设置密制  | 5                                                                                                    |
|     | 手机号码     |              |       |                                                                                                    |
|     | 短信检证码    |              | 获取验证码 | Sector.                                                                                                    |
|     | □ 門塚 (銀) | 8余款"和"简私权相关战 | 续" 政權 |                                                                                                    |
|     |          | 下一步          |       |                                                                                                    |
|     |          |              |       | ing farmer                                                                                                    |
| 100 |          |              |       |                                                                                                    |
| -   |          |              |       | The second second                                                                                                    |
| 1   |          |              |       | and the second second se |
|     |          |              |       |                                                                                                    |

# 4.设置邮箱别名和密码

填写账号别名,然后设置邮箱登录密码,点击"激 活"完成激活流程。如下图所示:

| 111-2-11 | -    | 欢   | 迎使用账号激活                     | 功能         |                       |
|----------|------|-----|-----------------------------|------------|-----------------------|
|          | 资料验证 |     | 手机绑定                        | 设置密码       |                       |
|          | RE   | 号别名 | pieming                     | @uni-      |                       |
|          |      |     | 此邮稿是实名邮稿, 建3<br>拼,让您的沟道更便利。 | 账号册名设置为姓名全 |                       |
|          | LQ.  | 實密码 | 6~10个字符, 医分                 | 大小骂        |                       |
|          | 65   | 认密码 |                             |            | 1.1.1                 |
|          |      |     | 数活                          |            |                       |
| -        |      | 1.1 |                             |            | and the second second |
| -        |      |     |                             |            | and the second second |
| 1000     |      |     |                             |            |                       |

### 5.使用 POP3 方式

用户可以利用 Outlook Express、Foxmail 等客户端软件 收发电子邮件,系统的服务器: mail.stu.cdut.edu.cn, 端口号 为默认端口号。

6.注意事项

◆ 学校名称必须选择对应自己的学校

◆ 账号别名需要慎重输入,修改别名是有限制的

◆ 密码不能太简单或常规,如 123456
 6.常见问题

(1) 无法收到验证短信

答:请确认输入的手机号码是否正确;可能是网络延迟,请稍后再试;最终还是无法接收验证短信请与我们联系关注官方微信"校园邮 Coremail"。

(2) 别名已被占用

答:请重新输入或在字母后加入数字,成功率更高。

(3) 账号不存在

答:请确认输入的账号是否正确;请与学校老师联系 或关注官方微信"校园邮 Coremail"进行咨询。

(4) 激活不成功

答:请与学校老师联系或关注官方微信"校园邮 Coremail"进行咨询。

(5) 疑问联系办法

答:与我们联系关注官方微信"校园邮 Coremail"。

(6) 忘记缺省密码

答:请与邮箱管理员联系;或关注官方微信"校园邮 Coremail"进行咨询。

## 四、微软正版化服务

微软正版化为学校学生方便、安全、合规使用学校分发的微软正版软件,提升了信息系统安全防护水平和版权保护意识。在校学生在校园内网可下载并安装微软正版 OFFICE和WINDOWS。

1.下载地址

学生只能在校园内网才能打开网站下载,如果在校外 请安装使用前面 SSL VPN 便可打开网站下载,下载网址为 <u>http://zb.cdut.edu.cn</u>

| ← → C ▲ 不安全   zb.cdut.edu.cn                                     | \$ | : |
|------------------------------------------------------------------|----|---|
| Microsoft 微软批量授权软件使用说明<br>以下Windows和Office软件仅限成都理工大学教职工使用        |    |   |
| 根据需要下载相关版本的光盘映像:                                                 |    |   |
| • Windows 7 32位专业版光盘镜像下载 建议计算机内存小于4GB安装此版本                       |    |   |
| • Windows 7 64位版光盘镜像下载 建议计算机内存4GB以上内存安装此版本                       |    |   |
| • Windows 8.1 32位专业版光盘镜像下载 建议计算机内存小于4GB安装此版本                     |    |   |
| • Windows 8.1 64位专业版光盘镜像下载 建议计算机内存4GB以上内存安装此版本                   |    |   |
| Windows 10 32位专业版光盘镜像下载 2004 版(2020 年 5 月更新) 建议计算机内存小于4GB安装此版本   |    |   |
| Windows 10 64位专业版光盘镜像下载 2004 版(2020 年 5 月更新) 建议计算机内存4GB以上内存安装此版本 |    |   |
| • Office 2010 with SP1专业版光盘镜像下载                                  |    |   |
| - 062012                                                         |    |   |

### 2.注意事项

(1) 激活程序运行后可能不能立即成功, 但只要保证

接入校园网络,几天后激活即可成功。

(2) 只能在校园网内激活。

(3)每半年至少要在校园网内上网一次,保证和激活 服务连接。